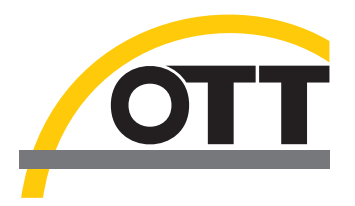

# Installationsanleitung USB-Schnittstellentreiber für OTT USB/SDI-12 Interface

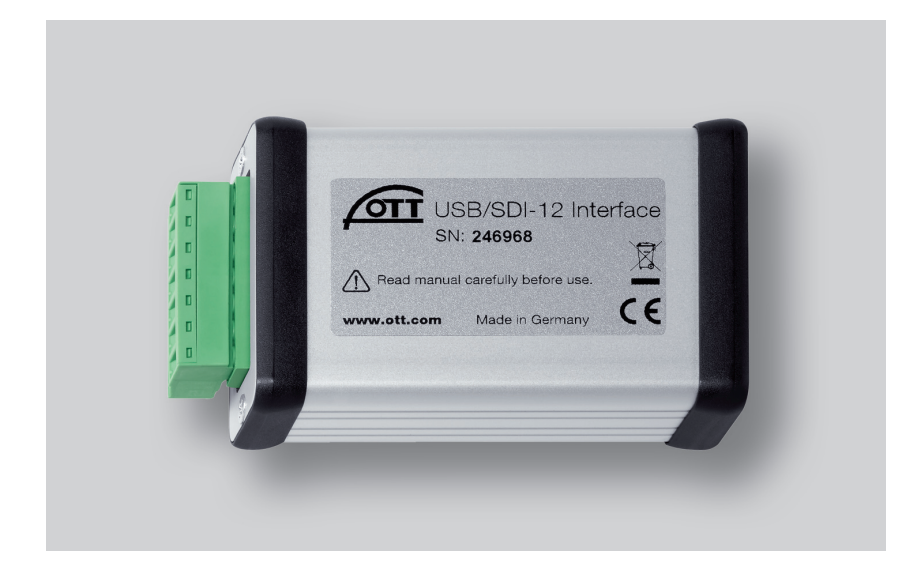

Deutsch

# 1 Einführung

Das "OTT USB/SDI-12 Interface" benötigt zum Betrieb an einem PC einen speziellen USB-Schnittstellentreiber. Diesen USB-Schnittstellentreiber müssen Sie beim erstmaligen Verwenden des Interface installieren.

OTT Hydromet verwendet hierfür den Treiber der Firma "Future Technology Devices International Limited" (FTDI) "USB Serial Converter".

Sie können den USB-Schnittstellentreiber auf jedem aktuellen Standard PC mit USB-Schnittstelle und ab der Betriebssystemversion Microsoft Windows 2000 verwenden.

## 2 USB-Schnittstellentreiber installieren

Die hier beschriebene Vorgehensweise basiert auf dem Betriebssystem Mircrosoft Windows XP. Sie ist mit kleineren

#### So installieren Sie den USB-Schnittstellentreiber:

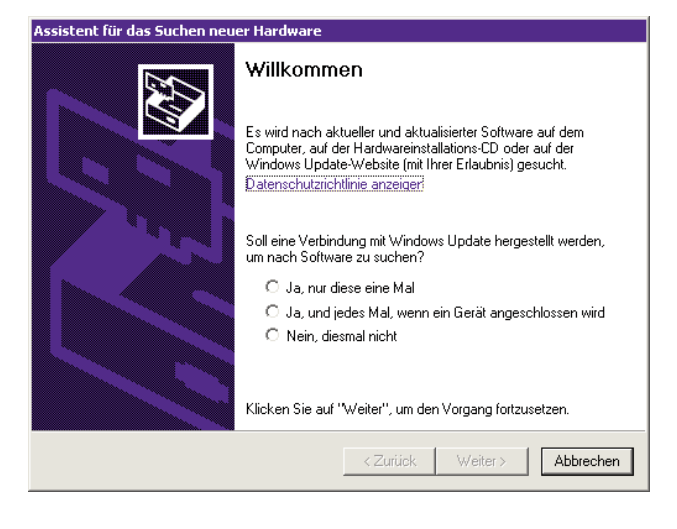

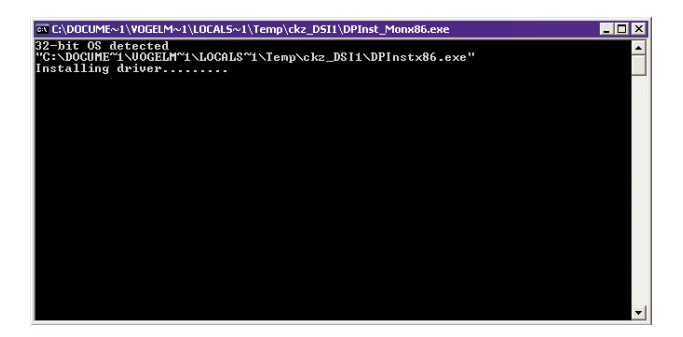

Abweichungen für die weiteren Windows Betriebssystemversionen ebenfalls gültig.

- Am PC mit Administratorrechten anmelden.
- "OTT USB/SDI-12 Interface" an eine USB-Schnittstelle des PCs anschließen → der PC erkennt die neue Hardware und zeigt die Meldung\*: "Neue Hardware gefunden. OTT USB to SDI12 Link" → der "Assistent für das Suchen neuer Hardware" öffnet sich.
- Auf "Abbrechen" klicken.
- Fehlermeldung\*: "Beim Installieren der Hardware ist ein Fehler aufgetreten. Möglicherweise funktioniert die Hardware nicht richtig." ignorieren.

- Datei "CDM x.xx.xx.exe" (z. B. CDM 2.08.02) auf der CD-ROM "OTT SDI-12 Interface Software" (Verzeichnis: .../Driver) starten → ein Fenster mit einem automatischen Installationsprogramm öffnet sich und installiert den USB-Schnittstellentreiber.
- Nach Abschluss des Installationsvorganges erscheint die Meldung\*: "Die neue Hardware wurde installiert und kann jetzt verwendet werden."
- Das "OTT USB/SDI-12 Interface" ist nun in Verbindung mit der "OTT SDI-12 Interface Software" verwendbar; siehe Kapitel 5.
- \* im Infobereich der Taskleiste

# 3 Installation überprüfen (bei Bedarf)

#### So überprüfen Sie die Installation des USB-Schnittstellentreibers:

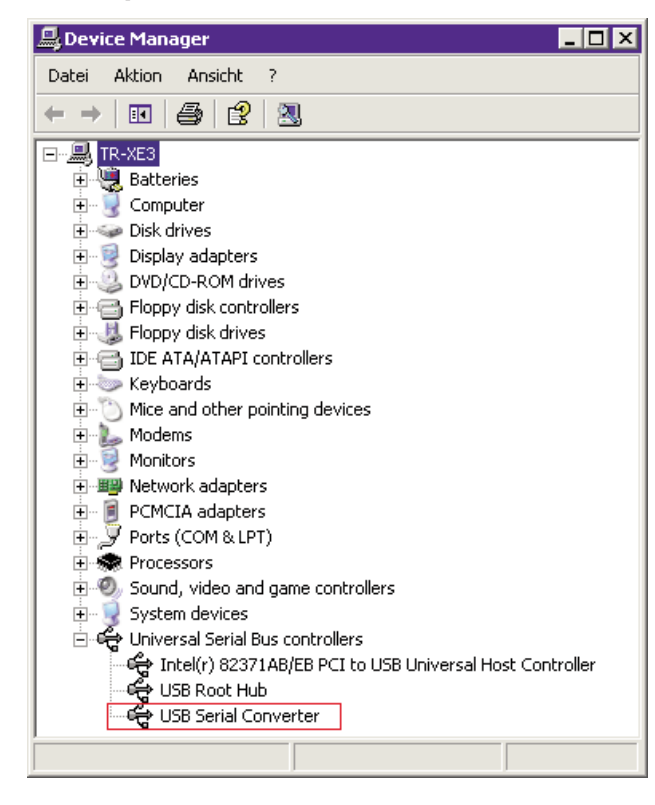

- "OTT USB/SDI-12 Interface" an eine USB-Schnittstelle des PCs anschließen.
- "Start" → "Systemsteuerung" → "System" → "Hardware"
   → "Geräte-Manager" wählen.
- Pr
  üfen, ob der rot hervorgehobene Eintrag der nebenstehenden Abbildung vorhanden ist.
- Fehlt der Eintrag → USB-Schnittstellentreiber erneut installieren.
- Geräte-Manager schließen.

#### Hinweise

- Der Eintrag ist nur bei einem angeschlossenen "OTT USB/SDI-12 Interface" sichtbar!
- Bei einem deutschsprachigen Betriebssystem lauten die in der Abbildung dargestellten Einträge:
  - "Device Manager" → "Geräte-Manager
  - "Universal Serial Bus controllers" → "USB-Controller".

## 4 USB-Schnittstellentreiber deinstallieren (bei Bedarf)

### So deinstallieren Sie den USB-Schnittstellentreiber:

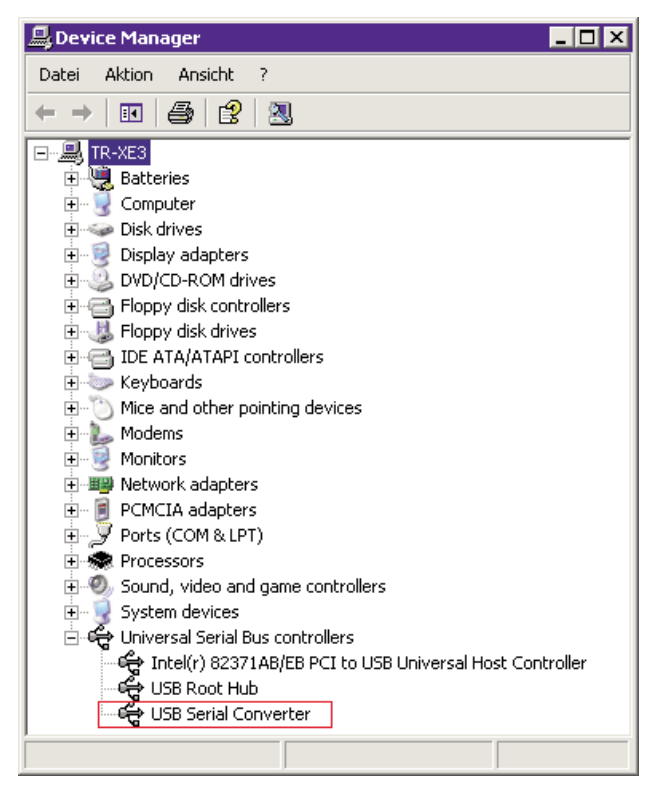

- "OTT USB/SDI-12 Interface" an eine USB-Schnittstelle des PCs anschließen.
- "Start" → "Systemsteuerung" → "System" → "Hardware"
   → "Geräte-Manager" wählen.
- Mit der rechten Maustaste auf "USB Serial Converter" klicken und "Deinstallieren" wählen.
- "Warnung: Sie sind dabei, das Gerät aus der Systemkonfiguration zu deinstallieren." mit "OK" bestätigen.
- Geräte-Manager schließen.

#### Hinweise

- Bei einem erneuten Anschließen des "OTT USB/SDI-12 Interface" installiert das Betriebssystem den USB-Schnittstellentreiber automatisch und ohne Nachfrage. Hierzu speichert das Betriebssystem die Installationsdateien bei der Erstinstallation im Windows Systemverzeichnis.
- Bei einem deutschsprachigen Betriebssystem lauten die in der Abbildung dargestellten Einträge:
  - "Device Manager" → "Geräte-Manager
  - "Universal Serial Bus controllers" → "USB-Controller"

# 5 Informationen zum Verwenden des "OTT USB/SDI-12 Interface" mit der "OTT SDI-12 Interface Software"

## Falls noch nicht erfolgt: So installieren Sie die "OTT SDI-12 Interface Software":

Alle auf dem PC bereits laufenden Anwendungen beenden.

So verwenden Sie das "OTT USB/SDI-12 Interface":

- CD-ROM "OTT SDI-12 Interface Software" in das Laufwerk des PCs einlegen.
- Im Verzeichnis "…/Software/Deutsch" die Datei "setup\_d.exe" starten (z. B. Doppelklick auf das

#### 9 OTT PLS στ Mar. 18.0 0M2 +0.4 Messer 18.00 0MI -0.00 +25.7 les abtrage rte SDI-12 Kommando × Service × SDI-12 Terminal × ∛ Liste löschen In Date

- Dateisymbol) → der Setup-Assistent startet und führt durch die weitere Installation.
- Der Installationsanleitung auf dem Bildschirm folgen.
- OTT Sensor (OTT SE 200, OTT RLS, OTT PLS, OTT CBS) an "OTT USB/SDI-12 Interface" sowie an Spannungsversorgung anschließen (siehe "Bedienungsanleitung OTT USB/ SDI-12 Interface").
- "OTT USB/SDI-12 Interface" an eine USB-Schnittstelle des PCs anschließen.
- "OTT SDI-12 Interface Software" starten → die Software erkennt den angeschlossenen Sensor automatisch, fragt dessen SDI-12-Adresse ab und startet ein dem Sensor angepasstes Bedienfenster.
- Folgende Optionen stehen nun zur Verfügung:
  - SDI-12 Standardkommando, erweitertes Kommando oder Servicekommando über Befehlstaste an den Sensor senden;
  - Beliebiges SDI-12 Kommando über Terminalfenster eingeben und an Sensor senden;
  - Firmwareupdate durchführen.

#### Hinweis

Sind mehrere Sensoren parallel angeschlossen, so erscheint ein Auswahlfenster der angeschlossenen Geräte → Sensor auswählen, SDI-12 Start- und Endadresse eingeben und Taste "Busscan starten" (abhängig von der eingesetzten Schnittstelle) drücken → die Software startet ein dem Sensor angepasstes Bedienfenster.

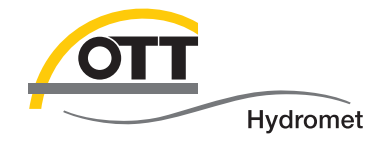

**OTT** Hydromet GmbH

Ludwigstraße 16 87437 Kempten · Deutschland Telefon +49 831 5617-0 Telefax +49 831 5617-209

info@ott.com · www.ott.com

Dokumentnummer 65.050.001.I.D 03-0213